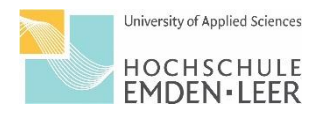

## Anleitung: Stundenplan in Moses

Der Fachbereich Wirtschaft nutzt mit Beginn des Sommersemester 2024 eine neue Software zur Stunden- und Raumplanung. Auf den nachfolgenden Seiten, finden Sie die Anleitung zur Nutzung des neuen Systems für Dozierende.

Achtung: Vorlesungsende ist im Sommersemester 2024 am 14.06.2024. Die letzte KW wird nicht im Stundenplan abgebildet. Dort finden aber wie gewohnt Lehrveranstaltungen statt.

1.Rufen Sie sich wie gewohnt für den Fachbereich Wirtschaft die Verlinkung unter: "Vorlesungsplan Studienrendenset" auf. Sie werden weitergeleitet zur neuen Web-Ansicht.

| University of Applied Sciences<br>HOCHSCHULE<br>EMDEN-LEER                                                              | Hilfe Deutsch 🛛 Login                                              |
|----------------------------------------------------------------------------------------------------|--------------------------------------------------------------------|
| <sub>start</sub><br>Willkommen bei Mathplan                                                                             |                                                                    |
| <ul> <li>Für Mitarbeiter*innen</li> <li>Eintragen von Planungsdaten für Klausuren und Einsicht in Ergebnisse</li> </ul> | Für Studierende              Erstellung eines eigenen Stundenplans |
|                                                                                                    |                                                                    |
|                                                                                                    |                                                                    |
| MathPlan Version 6.02.308 (Realm 6.2.5)                                                                                 | Impressum                                                          |

2. Dort melden Sie sich bitte über Ihren Login oben rechts mit Ihren Zugangsdaten an.

| University of Applied S<br>HOCHSCH<br>EMDEN • LE                                                              | iciences<br>ULE<br>EER                         |  |
|----------------------------------------------------------------------------------------------------|------------------------------------------------|--|
| Anmelden bei Mathplan GmbH                                                                                    |                                                |  |
| Benutzername                                                                                                  | > Passwort vergessen?<br>> Brauchen Sie Hilfe? |  |
| Passwort                                                                                                    |                                                |  |
| Anmeldung nicht speichern                                                                                     |                                                |  |
| Die zu übermittelnden<br>Informationen anzeigen, damit ich<br>die Weitergabe gegebenenfalls<br>ablehnen kann. |                                                |  |
| Anmelden                                                                                                    |                                                |  |
| Moses / Mathplan GmbH                                                                                         |                                                |  |
|                                                                                                    |                                                |  |

3. Sobald Sie sich eingeloggt haben, öffnet sich eine Übersichtsseite. Dort öffnen Sie die Veranstaltungsplanung.

|      |                                       | $\frown$              |                   |         |   |           |
|------|---------------------------------------|-----------------------|-------------------|---------|---|-----------|
|      | University of Applied Sciences        | Veranstaltungsplanung | Verzeichnis Hilfe | Deutsch | 8 | B Logout  |
|      | EMDEN·LEER                            | $\smile$              |                   |         |   |           |
|      |                                       |                       |                   |         |   |           |
|      |                                       |                       |                   |         |   |           |
|      | itart                                 |                       |                   |         |   |           |
|      | Hallo Gast Gastdozent4!               |                       |                   |         |   |           |
|      |                                       |                       |                   |         |   |           |
|      | Moses Willkommen zurück bei Mathplan. |                       |                   |         |   |           |
|      | Der letzte Login war am 12.02.2024.   |                       |                   |         |   |           |
|      |                                       |                       |                   |         |   |           |
|      |                                       |                       |                   |         |   |           |
|      |                                       |                       |                   |         |   |           |
|      |                                       |                       |                   |         |   |           |
|      |                                       |                       |                   |         |   |           |
|      |                                       |                       |                   |         |   |           |
|      |                                       |                       |                   |         |   |           |
|      |                                       |                       |                   |         |   |           |
|      |                                       |                       |                   |         |   |           |
|      |                                       |                       |                   |         |   |           |
|      |                                       |                       |                   |         |   |           |
|      |                                       |                       |                   |         |   |           |
|      |                                       |                       |                   |         |   |           |
|      |                                       |                       |                   |         |   |           |
|      |                                       |                       |                   |         |   |           |
|      |                                       |                       |                   |         |   |           |
|      |                                       |                       |                   |         |   |           |
|      |                                       |                       |                   |         |   |           |
| Math | (Lan Version 6.02.311 (Realm 6.2.5)   |                       |                   |         |   | Impressum |
| L    | •                                     |                       |                   |         |   |           |

4. Öffnen Sie in der Veranstaltungsplanung die Stundenpläne.

| Horry dysfel sinna<br>HOCHSCHULE<br>EMDEN-LEER    | Veranstaltungsplanung | Verzeichnis | Hilfe |                                      | Deutsch | 8 | B Logout |
|---------------------------------------------------|-----------------------|-------------|-------|--------------------------------------|---------|---|----------|
| Veranstallung elemong                             |                       |             |       |                                      |         |   |          |
| A Dozierende                                      |                       |             |       |                                      |         |   |          |
| 븝 Stundenplane G Dozlerende<br>Dozlerendenplanung |                       |             |       | Ergebnisse der Veranstaltungsplanung |         |   |          |
|                                                   |                       |             |       |                                      |         |   |          |
|                                                   |                       |             |       |                                      |         |   |          |
|                                                   |                       |             |       |                                      |         |   |          |
|                                                   |                       |             |       |                                      |         |   |          |
|                                                   |                       |             |       |                                      |         |   |          |
|                                                   |                       |             |       |                                      |         |   |          |
|                                                   |                       |             |       |                                      |         |   |          |
|                                                   |                       |             |       |                                      |         |   |          |
| MathPlan Version 6.02.311 (Realm 6.2.5)           |                       |             |       |                                      |         |   | Impressu |

5. Unter Stundenpläne haben Sie nun mehrere Möglichkeiten. Sie können z. B. Ihren eigenen Stundenplan ansehen, die Stundenpläne je Studiengang und die Räume.

| University of Applied Soleness<br>HOCHSCHULE<br>EMDEN+LEER                                                                                        | Veranstaltungsplanung Verzeichnis Hill                                                                                                    | lfe        |                                             | Deutsch | 8 | B→ Logout |
|----------------------------------------------------------------------------------------------------|----------------------------------------------------------------------------------------------------|------------|---------------------------------------------|---------|---|-----------|
| <ul> <li>▲ Dozlerende</li> <li>▲ Start</li> <li>Q. Direktsuche</li> <li>➡ Studiengang</li> <li>▲ Organisationseinheit</li> <li>q. Raum</li> </ul> | Veranstattungsplanung / Stundenpläne Stundenpläne Q Direktsuche Planungsergebnisse anhand von Veranstaltungsnamen und LV-Nummern durchsuchen  Organisationseinheit Stundenplan nach Organisationseinheit  Dozent*in Stundenplan nach Dozent/In | ] [<br>] [ | Studiengang<br>Stunderplan nach Studiengang |         |   |           |
| MathPlan Version 6.02.311 (Realm 6.                                                                                                    | 2.3)                                                                                                    |            |                                             |         |   | Impressum |

6. Für die Ansicht des eigenen Stundenplans muss noch einmal der Nachname eingegeben werden (dieser Punkt wird sich in den kommenden Semestern erübrigen).

| MOCHICKULE<br>EMDEN-LIER                |             |                                          | Veranstaltungsplanung Verzeich           | nis Hilfe |     | Deutsch 옷 | E Logout  |
|-----------------------------------------|-------------|------------------------------------------|------------------------------------------|-----------|-----|-----------|-----------|
| 🕿 Studiengang                           |             |                                          |                                          |           |     |           |           |
| A Organisationseinheit                  | Dozierende  |                                          |                                          |           |     |           |           |
| 4 Raum                                  | Gastdozent  | H, Gast * Bitte geben Sie einen Nachname | in ein                                   |           |     |           |           |
| 🗯 Dozent*in                             |             |                                          |                                          |           |     |           |           |
|                                         | Ergebr      | nisse                                    |                                          |           |     |           |           |
|                                         | Semester    | Einzelne Woche Einzelner Tag             | Benutzerdefinierter Zeitraum Alle Wochen |           |     |           | D Legende |
|                                         |             |                                          |                                          |           |     |           |           |
|                                         | Kalenderopt | tionen >                                 |                                          |           |     |           |           |
|                                         | 09:00       | Mo.                                      | Di.                                      | Mi.       | Do. | Fr.       |           |
|                                         | 00.00       |                                          |                                          |           |     |           |           |
|                                         | 09:00       |                                          |                                          |           |     |           |           |
|                                         | 10:00       |                                          |                                          |           |     |           |           |
|                                         | 11:00       |                                          |                                          |           |     |           |           |
|                                         | 12:00       |                                          |                                          |           |     |           |           |
|                                         | 13:00       |                                          |                                          |           |     |           |           |
|                                         | 14:00       |                                          |                                          |           |     |           |           |
|                                         | 15:00       |                                          |                                          |           |     |           |           |
|                                         | 15.00       |                                          |                                          |           |     |           |           |
|                                         | 16:00       |                                          |                                          |           |     |           |           |
|                                         | 17:00       |                                          |                                          |           |     |           |           |
|                                         | 🖹 Kalende   | er als PDF exportieren                   |                                          |           |     |           |           |
| MathPlan Version 6.02.311 (Realm 6.2.5) |             |                                          |                                          |           |     |           | Impressun |

7. Bei der Ansicht nach Studiengang geben Sie den jeweiligen Studiengang ein den Sie sehen wollen, wählen das Fachsemester bzw. den Schwerpunkt aus und suchen dann die Veranstaltung.

|                      | Veranstaltungsplanung Verzeichnis Hilfe                                                                                                    |                                                                                                   | Deutsch | 8 | B→ Logout |
|----------------------|----------------------------------------------------------------------------------------------------|---------------------------------------------------------------------------------------------------|---------|---|-----------|
| ▲ Dozierende         | Veranstaltungsplanung / stundenplane / studiengang Ansicht nach Studiengang  semester 505e,2024                                                                                                    | Planungsszenario <b>O</b><br>505e 2024 10.01.24 [veröffentlicht]                                  |         |   | ~         |
|                      | 🗄 Genauen Zeitraum angeben                                                                                                    | Veranstaltungen aus anderen Planungstools anzeigen                                                |         |   |           |
| Q Direktsuche        | Erweiterte Optionen                                                                                                    |                                                                                                   |         |   |           |
| Organisationselpheit | Studiengang                                                                                                    | Prüfungsordnung                                                                                   |         |   |           |
| & Raum               | Betriebswirtschaft (B.A.) (Bachelor of Arts)                                                                                                    | Betriebswirtschaft (B.A.) (B.A.) - BBW_PO2017                                                     |         |   | ~         |
| pr Dozent*in         | Vertiefungsrichtung/Fachsemester / Gruppe         Wahlen Sie hier eine Vertiefungsrichtung [VTR] doer ein Fachsemester oder eine Gruppe aus, Mehrere Auswahlen kommensam betrachtete werden, wenn Sie mit gedrückter Ctrl- bzw. Cmd-Taste ofters klicken.         (PO] Bertiefundruckaft (BA) (BA) - BBW POBDT         2. Fachsemester         4. Fachsemester         (VTR] Bertiefundruckaft (BA) (BA) - BBW POBDT Precisitiefund Steuerteine         (VTR] Bertiefundruckaft (BA) (BA) - BBW POBDT Precisitiefund Steuerteine         (VTR] Bertiefundruckaft (BA) (BA) - BBW POBDT Precisitiefund Steuerteine         (VTR] Bertiefundruckaft (BA) (BA) - BBW POBDT Precisitiefund Steuerteine         (VTR] Bertiefundruckaft (BA) (BA) - BBW POBDT Precisitiefund Steuerteine         (VTR] Bertiefundruckaft (BA) (BA) - BBW POBDT Precisitiefund Steuerteine         (VTR] Bertiefundruckaft (BA) (BA) - BBW POBDT Precisitiefund Steuerteine         (VTR] Bertiefundruckaft (BA) (BA) - BBW POBDT Precisitiefund Steuerteine         (VTR] Bertiefundruckaft (BA) (BA) - BBW POBDT Precisitiefund Wettriefundruckaft (BA) (BA) - BBW POBDT Marketing und Vertriefund         (VTR] Bertiefundruckaft (BA) (BA) - BBW POBDT Precisitiefundruckaft (BA) (BA) - BBW POBDT Precisitiefundruckaft (BA) (BA) - BBW POBDT Precisitiefundruckaft | Zeige Pflicht-LV Wahlpflicht-LV Wahlvorschlage Tutorien und sonstige Kleingruppen-Veranstaltungen |         |   |           |

8. Ihnen wird als Ergebnis der Stundenplan für das entsprechend ausgewählte Semester und den Studiengang angezeigt. Dieser kann nun als PDF exportiert werden.